## Imprimer ces pages avant de continuer !

## Montage d'une photo passeport Windows 10

## Note : Si vous n'avez pas Windows 10, Microsoft Paint peut aussi manipuler une photo.

- 1. Choisir une photo sur votre PC qui contient quelque part votre visage vue de devant. Alternativement, prenez un selfie avec votre cellulaire et envoyez-le sur votre PC par courriel.
- 2. Ouvrir la photo avec l'application « Photos » fournie avec Windows 10
- 3. Cliquer sur (Rogner) au-dessus de l'image pour ouvrir une nouvelle fenêtre
- 4. Cliquer à droite sur « Proportions » et choisir « 7 :5 »
- 5. Si la photo est de forme « paysage », recliquer sur « Proportions » et choisir « Créer un portrait »
- 6. Utiliser les cercles aux quatre coins pour définir un nouveau cadre autour de votre visage. Vous pouvez aussi cliquer et maintenir sur la photo pour centrer le visage.
- 7. Cliquer sur « Enregistrer une copie », choisir le nom et l'emplacement de la copie et cliquer « Enregistrer »
- 8. Une nouvelle fenêtre apparait
- 9. Cliquer sur les trois points (...) en haut à droite de la fenêtre et choisir « Redimensionner »
- 10. Choisir « Définissez des dimensions personnalisées »
- 11. Inscrire Largeur = 200
- 12. Cliquer sur « Enregistrer la copie redimensionnée » et choisir le nom et l'emplacement du nouveau fichier
- 13. Vous utiliserez ce nom et cet emplacement pour l'ajouter à votre profil
- 14. Fermer l'application

15. IMPORTANT : Si vous voulez changer votre photo plus tard, changer légèrement le nom de votre fichier photo avant de remplacer votre photo du profil. Ex : michel.jpg -> michel2.jpg